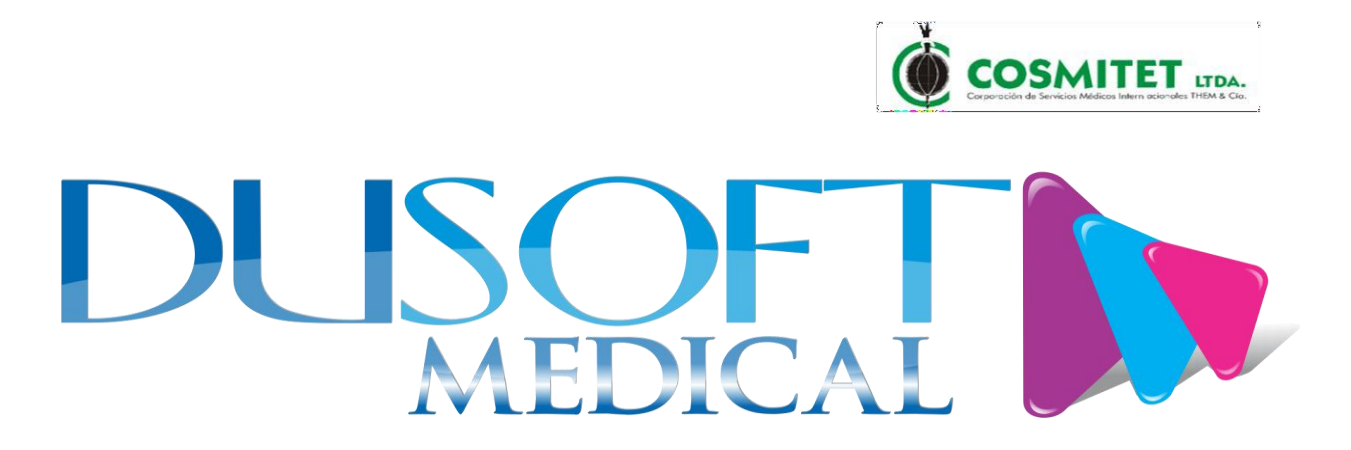

# **MANUAL DE USUARIO**

# DUSOFT

# MANUAL DE USUARIO PARA EL SISTEMA DUSOFT PROVEEDORES

Página 1 de 17

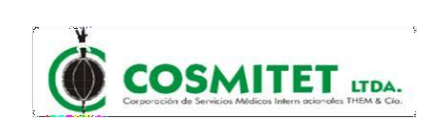

# **REGISTRO DE CAMBIOS Y REVISIONES**

| Fecha      | Versión | Descripción del Cambio | Aprobó |
|------------|---------|------------------------|--------|
| 20-01-2022 | 01      | Creación               |        |

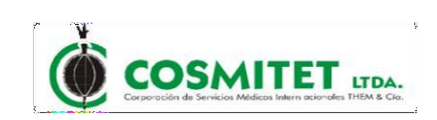

# TABLA DE CONTENIDO

| REGISTRO DE CAMBIOS Y REVISIONES | 2  |
|----------------------------------|----|
| TABLA DE CONTENIDO               | 3  |
| TABLA DE FIGURAS                 | 4  |
| ALCANCE                          | 6  |
| 1. INGRESO AL SISTEMA            | 7  |
| 2. REGISTRO DEL USUARIO          | 8  |
| 3. RECUPERAR CONTRASEÑA          | 10 |
| 4. INGRESO A LA APLIACION        | 12 |
| 4.1 CERTIFICADOS                 | 13 |
| 4.2 CONSULTAR PAGOS              | 15 |
| 4.3 CAMBIAR CONTRASEÑA           | 15 |
| 5. SALIR DEL SISTEMA             | 17 |

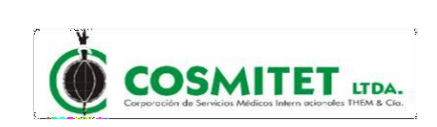

# TABLA DE FIGURAS

| Figura 1 - Proveedores                                                                |
|---------------------------------------------------------------------------------------|
| Figura 2 - Dusoft Proveedores7                                                        |
| Figura 3 – Registro y/o inicio de sesión8                                             |
| Figura 4 – Crear Cuenta Proveedores9                                                  |
| Figura 5 – Formulario Registro Proveedores9                                           |
| Figura 6 – Formulario de Recuperar Contraseña10                                       |
| Figura 7 – Formulario Recuperación Contraseña10                                       |
| Figura 8 – Notificación de Recuperación de contraseña Exitosa11                       |
| Figura 9 – Notificación de Recuperación de contraseña Exitosa al correo electrónico11 |
| Figura 10 – Ingreso a la aplicación12                                                 |
| Figura 11 - Ingreso a la aplicación – pantalla inicio12                               |
| Figura 12 – Opciones Usuarios                                                         |
| Figura 13 – Descarga de Retención en la Fuente13                                      |
| Figura 14 – Descargar de Retención IVA 14                                             |
| Figura 15 – Descarga de Retención ICA14                                               |
| Figura 16 – Consulta Pagos Por Dispersión15                                           |
| Figura 17 – Detalle de la consulta15                                                  |
| Figura 18 – Descarga PDF16                                                            |
| Figura 19 – Descarga EXCEL16                                                          |
| Figura 20 – SALIR                                                                     |

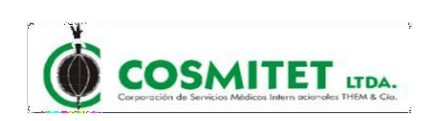

# OBJETIVO

Generar una herramienta que les permita a los usuarios el registro en el sistema, para descargar certificación de retención en la fuente, retención de IVA, retención de ICA, y de igual forma la consulta de los pagos generados por cosmitet.

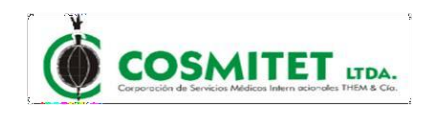

# ALCANCE

El desarrollo y los avances en los sistemas informáticos ha permitido que las organizaciones puedan implementar, desarrollar y controlar sus procesos y operaciones de una manera eficiente a través de estos.

Por tal motivo se implementa el software DUSOFT PROVEEDORES con el fin de que las diferentes proveedores de la organización puedan desarrollar sus procesos de una manera integral y confiable lo cual permitirá optimizar el tiempo de respuesta en tiempo real con la información en línea facilitando la gestión de los diferentes procesos.

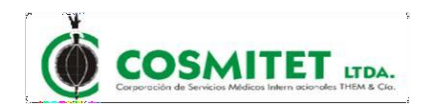

## 1. INGRESO AL SISTEMA.

El proveedor podrá realizar el ingreso a través de la página web de la empresa <u>www.cosmitet.net</u>, menú Nosotros, opción Proveedores, donde al dar clic se muestra la pantalla de la información para proveedores y se encuentra el link Dusoft Proveedores. Figura 1 y 2

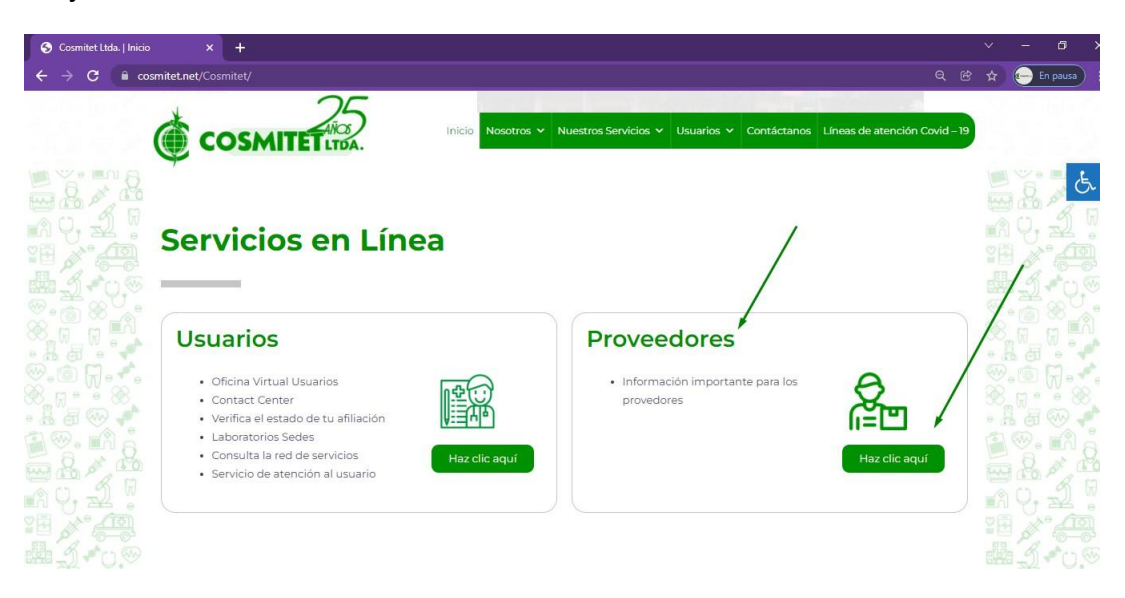

#### Figura 1 - Proveedores

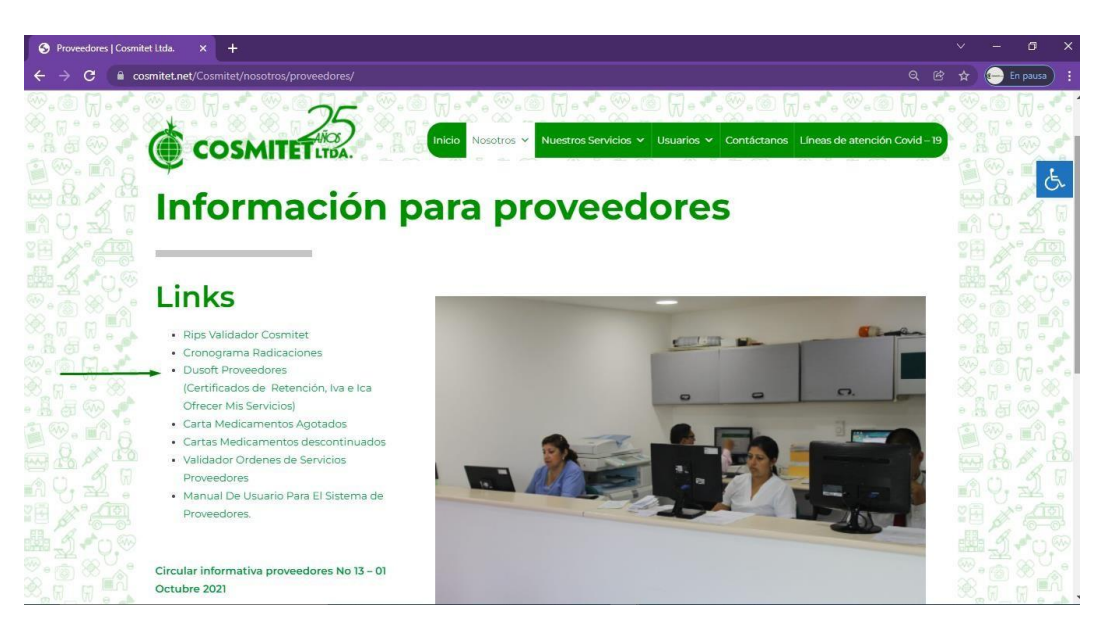

Figura 2 - Dusoft Proveedores

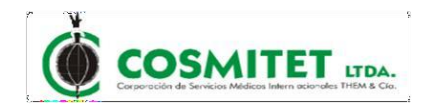

## 2. REGISTRO DEL USUARIO

Al dar clic en la opción Dusoft Proveedores el sistema nos direcciona a la pantalla donde se podrá realizar el proceso de registro y/o inicio de sesión según corresponda. Figura 3

| 🛊 Cosmitet   Sistema de Atención a 🗙 🕂                            |                        | ~ - © X            |
|-------------------------------------------------------------------|------------------------|--------------------|
| ← → C 🔒 proveedores.dc.cosmitet.net/proveedores/web/app.php/login |                        | 🕑 🕁 🗐 🕞 En pausa 🚦 |
| DUSOFT                                                            |                        |                    |
| MEDICAL                                                           | Ingreso al sistema     |                    |
| Sistema de Atención a<br>Proveedor                                | Email                  |                    |
| El Sistema de Generación de Certificados a Proveedores permite a  | User ID                |                    |
| de Retención en la Fuente, Retelva y Retelca                      | Contraseña             |                    |
| A.                                                                | Password               | •                  |
|                                                                   | Recordar mis datos     |                    |
| Corporación de Servicios Medicos Internacionales IHEM & Cla.      | Ingresar               |                    |
|                                                                   | Recuperar Contraseña   |                    |
|                                                                   | Crear Cuenta Proveedor |                    |
|                                                                   |                        |                    |

Figura 3 - Registro y/o inicio de sesión

Si es un usuario nuevo debe dar clic en **Crear Cuenta Proveedor**. Y muestra el formulario de registro de proveedor para crear la cuenta en el sistema Figura 4 y 5.

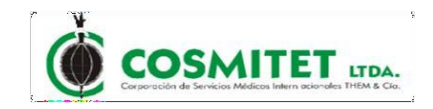

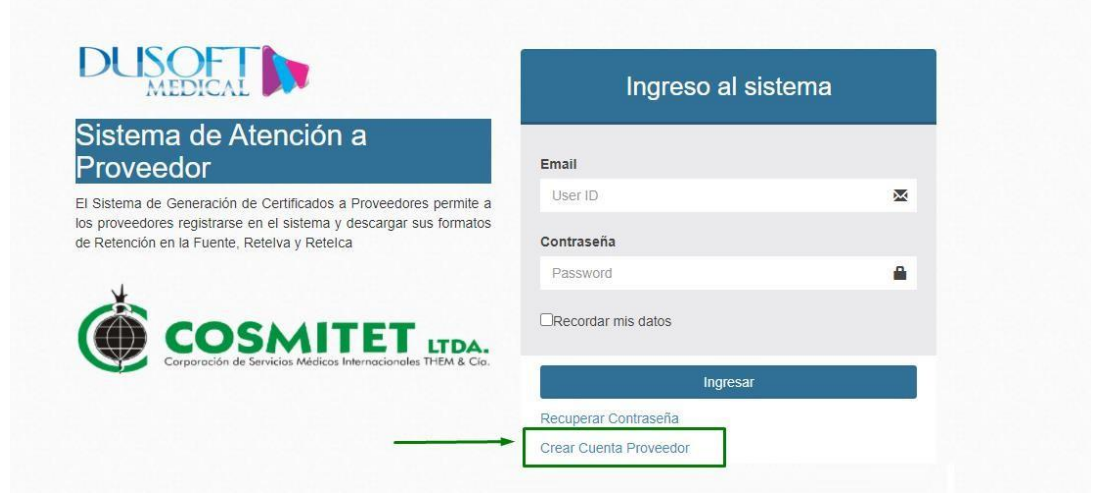

Figura 4 - Crear Cuenta Proveedor

| Registro de Proveedor                            |    |
|--------------------------------------------------|----|
| Nit                                              |    |
| Nit o identificación sin códigod de verificación | 1  |
| Nombre o Razón Social                            |    |
| Nombre Completo o Razón Social                   | 1  |
| Email                                            |    |
| Email                                            | ×  |
| Contraseña                                       |    |
| Contraseña                                       | -  |
| Repetir Contraseña                               |    |
| Repita Contraseña                                | •1 |

Figura 5 - Formulario de Registro de Proveedor

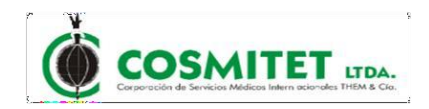

# 3. RECUPERAR CONTRASEÑA

Si el usuario tiene cuenta registrada como proveedor y no recuerda la contraseña, el sistema permite la recuperación de la credencial mediante la opción "Recuperar Contraseña". Figura 6

| MEDICAL                                                                                                    | Ingreso al sistema     |          |
|----------------------------------------------------------------------------------------------------|------------------------|----------|
| Sistema de Atención a<br>Proveedor                                                                                 | Email                  |          |
| El Sistema de Generación de Certificados a Proveedores permite a                                                   | User ID                | ×        |
| los proveedores registrarse en el sistema y descargar sus formatos<br>de Retención en la Fuente, Retelva y Retelca | Contraseña             |          |
| N                                                                                                    | Password               | <b>a</b> |
|                                                                                                    | Recordar mis datos     |          |
| Corporación de Servicios Médicos Internacionales THEM & Cla.                                                       | Ingresar               |          |
|                                                                                                    | Recuperar Contraseña   |          |
|                                                                                                    | Crear Cuenta Proveedor |          |

Figura 6 - Formulario de Recuperar Contraseña

Al dar clic en el link "Recuperar Contraseña" se mostrara el formulario de recuperación de contraseña, en el cual se debe diligenciar el correo electrónico registrado y dar clic en "Recuperar". Figura 7 y 8

Figura 7 - Formulario de Recuperación de contraseña

| DUSOFT                                                                        | /   |
|-------------------------------------------------------------------------------|-----|
| Hecho!<br>La contraseña se envió a su correo: correoregistradoproveedor@some. | com |
|                                                                               |     |
| Recuperar Contraseña                                                          |     |
| Recuperar Contraseña                                                          |     |
| Recuperar Contraseña<br>ngrese su E-mail<br>Email                             |     |
| Recuperar Contraseña<br>ngrese su E-mail<br>Email<br>Recuperar                |     |
| Recuperar Contraseña                                                          |     |

Figura 8 - Notificación de recuperación de contraseña exitosa

Al correo electrónico registrado se envía la notificación de recuperación exitosa con una nueva contraseña temporal para el ingreso nuevo al sistema. Figura 9

| Recuperacion de Contr             | aseña PORTAL DE PROVEEDORES Cosmitet Recibidos x                              |                       |   | 0 | Ø |
|-----------------------------------|-------------------------------------------------------------------------------|-----------------------|---|---|---|
| noreply@cosmitet.net<br>para mí → |                                                                               | 9:35 (hace 2 minutos) | ☆ | 4 | : |
|                                   | Logo Dumian                                                                   |                       |   |   |   |
|                                   | Se ha modificado la contraseña de su usuario. Su nueva contraseña es: BDftTeh |                       |   |   |   |
|                                   |                                                                               |                       |   |   |   |
| ← Responder → Reenvi              | ar                                                                            |                       |   |   |   |

Figura 9 - Notificación de recuperación de contraseña exitosa al correo electrónico

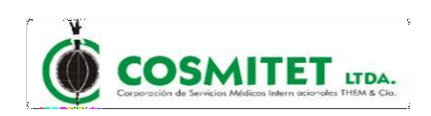

# 4. INGRESO A LA APLIACION

Se debe Ingresar el Email y contraseña, luego se da clic en el botón ingresar. Figura 10y 11

| MEDICAL                                                         | Ingreso al siste       | ma       |
|-----------------------------------------------------------------|------------------------|----------|
| Sistema de Atención a<br>Proveedor                              | Email                  |          |
| I Sistema de Generación de Certificados a Proveedores permite a | User ID                | ×        |
| le Retención en la Fuente, Retelva y Retelca                    | Contraseña             |          |
|                                                                 | Password               | <b>a</b> |
|                                                                 | Recordar mis datos     |          |
| Corporación de Servicios Médicos Internacionales THEM & Cía.    | Ingresar               |          |
|                                                                 | Recuperar Contraseña   |          |
|                                                                 | Crear Cuenta Proveedor |          |

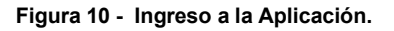

| DUSOFT                      |   |
|-----------------------------|---|
| 9                           |   |
| Hola, proveedor uno  Online |   |
| W Certificados              | < |
| 👹 Consultar Pagos           | < |
| 6 Salir                     |   |
|                             |   |

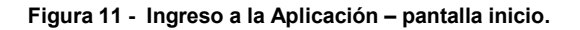

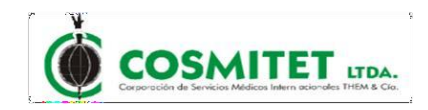

Al iniciar sesión el sistema dispondrá de las siguientes opciones donde el usuario podrá consultar información. Figura 12

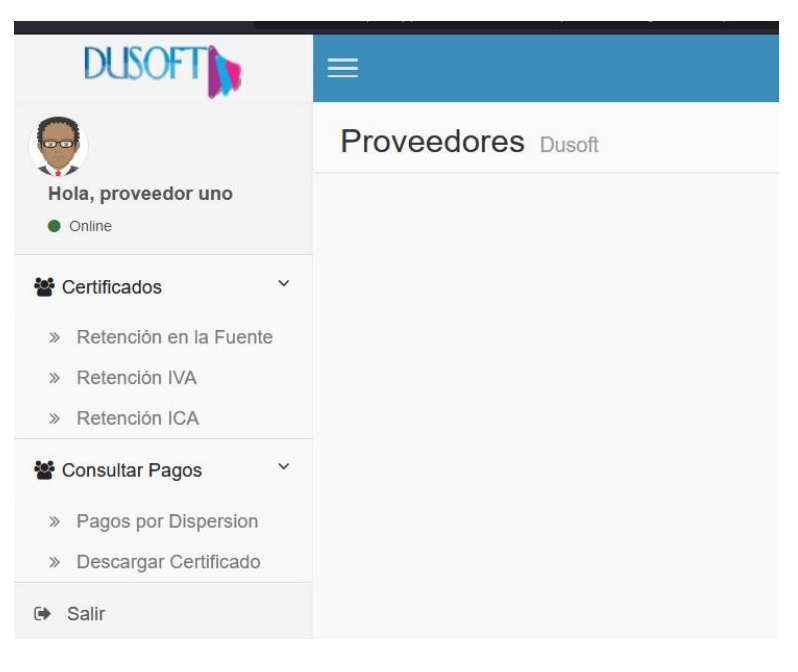

Figura 12 - Opciones usuario.

### 4.1 Certificados.

En esta opción el usuario podrá descargar los certificados de Retención en la fuente, Retención de IVA y Retención de ICA, según corresponda, con solo seleccionar el año y dar clic en el botón Descargar, el sistema descargara archivos en formato pdf con el certificado correspondiente. Figura 13, figura 14, figura 15

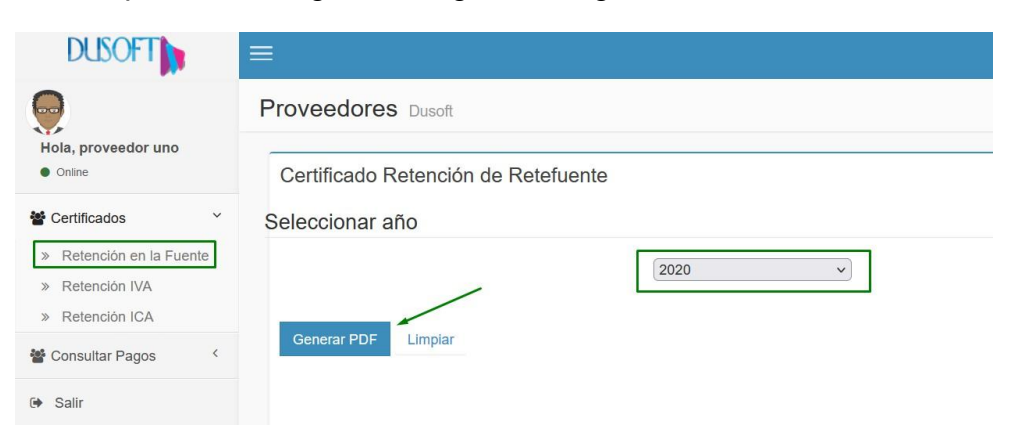

Figura 13 - Descarga de Retención en la fuente.

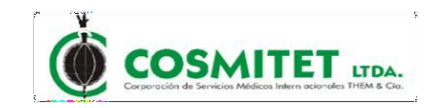

| DUSOFT                                                                                         |                                                                                                    |
|------------------------------------------------------------------------------------------------|----------------------------------------------------------------------------------------------------|
|                                                                                                | Proveedores Dusoft                                                                                                    |
| <ul> <li>Hola, proveedor uno</li> <li>Online</li> </ul>                                        | Certificado Retención de IVA                                                                                                    |
| 📽 Certificados 🗸 🗸                                                                             | Seleccionar Bimestre                                                                                                    |
| <ul> <li>» Retención en la Fuente</li> <li>» Retención IVA</li> <li>» Retención ICA</li> </ul> | <ul> <li>Primer Bimestre O Segundo Bimestre</li> <li>Tercer Bimestre O Cuarto Bimestre</li> <li>Quinto Bimestre O Sexto Bimestre</li> </ul> |
| 📽 Consultar Pagos 🛛 <                                                                          | Seleccionar año                                                                                                    |
| 🗭 Salir                                                                                        | 2020 ~                                                                                                    |
|                                                                                                | Generar Limpiar                                                                                                    |

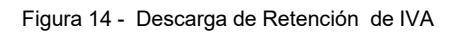

| DUSOFT                                                             |                                                                                                    |
|--------------------------------------------------------------------|----------------------------------------------------------------------------------------------------|
| Hola, usuar<br>• Online                                            | Proveedores Dusoft                                                                                                    |
| Certificados  Retención en la Fuente  Retención IVA  Retención ICA | Certificado Retención de ICA<br>Seleccionar Bimestre<br>O Primer Bimestre O Segundo Bimestre O Tercer Bimestre O Cuarto Bimestre O Quinto Bimestre O Sexto Bimestre |
| Consultar Pagos <                                                  | Seleccionar año                                                                                                    |
|                                                                    | Generar Limpiar                                                                                                    |

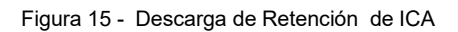

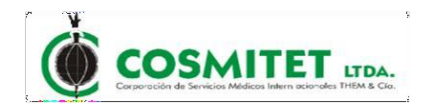

### 4.2 Consultar Pagos.

En esta opción el usuario tendrá la oportunidad de consultar los pagos que le ha realizado cosmitet por sus servicios como proveedor, esta opción cuanta con un ítem donde podrá consultar los pagos por dispersión mediante un rango de fechas. Figura 16, figura 17

| DUSOFT                                  | =                                    |                     |                         |              |
|-----------------------------------------|--------------------------------------|---------------------|-------------------------|--------------|
| 9                                       | Proveedores Dusoft                   |                     |                         |              |
| Hola, PROVEEDOR UNO     Online          | Consultar Pagos Realizados Por Fecha | /                   |                         | /            |
| Certificados <                          | Fecha Inicial<br>aaaa-mm-dd          | Fe                  | aaaa-mm-dd              | 1000<br>1000 |
| Consultar Pagos    Pagos por Dispersion | Buscar Pagos Realizados Limpiar      |                     |                         |              |
| Salir                                   | Resultado de busqueda                |                     |                         |              |
|                                         | Banco Numero de cuenta Cor           | mpañia Fecha de pag | o valor de Consignacion | Ver detalle  |

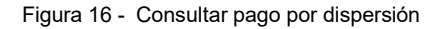

| 9                              | Proveedo                                                              | res Dusoft                                                     |                                                                                                    |                        |                            |        |                                                                                                   |                                                               |                                                 |
|--------------------------------|-----------------------------------------------------------------------|----------------------------------------------------------------|----------------------------------------------------------------------------------------------------|------------------------|----------------------------|--------|---------------------------------------------------------------------------------------------------|---------------------------------------------------------------|-------------------------------------------------|
| Hola, PROVEEDOR UNO     Online | Consulta                                                              | Pagos Realiza                                                  | ados Por Fecha                                                                                                    |                        |                            |        |                                                                                                   |                                                               |                                                 |
| Certificados <                 | Fecha Inicia                                                          | al                                                             |                                                                                                    |                        | Fecha                      | Final  |                                                                                                   |                                                               |                                                 |
| Consultar Pagos 🗸              | 1962-01-01                                                            | E.                                                             |                                                                                                    |                        | 2022-                      | -01-21 |                                                                                                   |                                                               |                                                 |
| » Pagos por Dispersion         | Buscar Pa                                                             | gos Realizados                                                 | Limpiar                                                                                                    |                        |                            |        |                                                                                                   |                                                               |                                                 |
|                                |                                                                       |                                                                |                                                                                                    |                        |                            |        |                                                                                                   |                                                               |                                                 |
| <ul> <li>Salir</li> </ul>      | Pecultad                                                              | o de bucquedo                                                  |                                                                                                    |                        |                            |        |                                                                                                   | 1                                                             |                                                 |
| ▶ Salir                        | Resultado                                                             | D de busqueda<br>Numero de<br>cuenta                           | Compañía                                                                                                    |                        |                            |        | Fecha de pago                                                                                     | valor de<br>Consignacion                                      | Ver<br>detalle                                  |
| • Salir                        | Resultado<br>Banco<br>BANCO<br>BBVA                                   | o de busqueda<br>Numero de<br>cuenta<br>502003619              | Compañia<br>COSMITET LIDA COORPORACION DE SER<br>INTERNACIONALES THEM Y CIA LIDA                                                                                                    | VICIOS MI              | EDICOS                     |        | Fecha de pago<br>2014-09-03<br>00:00:00.0                                                         | valor de<br>Consignacion<br>\$100,000                         | Ver<br>detalle<br>Pdf xis                       |
| Salir                          | Banco<br>BANCO<br>BBVA<br>BANCO<br>BBVA                               | D de busqueda<br>Numero de<br>cuenta<br>502003619<br>502003619 | Compañia<br>COSMITET LIDA COORPORACION DE SER<br>INTERNACIONALES THEM Y CIA LIDA<br>COSMITET LIDA COORPORACION DE SER<br>INTERNACIONALES THEM Y CIA LIDA                                                                         | VICIOS MI              | EDICOS                     |        | Fecha de pago<br>2014-09-03<br>00:00:00.0<br>2014-10-15<br>00:00:00.0                             | valor de<br>Consignacion<br>\$100,000<br>\$45,000             | Ver<br>detalle<br>Pdf xls<br>Pdf xls            |
| ▶ Salir                        | Resultado<br>Banco<br>BANCO<br>BBVA<br>BANCO<br>BBVA<br>BANCO<br>BBVA | D de busqueda<br>Numero de<br>cuenta<br>502003619<br>502003619 | Compañia<br>COSMITET LTDA COORPORACION DE SER<br>INTERNACIONALES THEM Y CIA LTDA<br>COSMITET LTDA COORPORACION DE SER<br>INTERNACIONALES THEM Y CIA LTDA<br>COSMITET LTDA COORPORACION DE SER<br>INTERNACIONALES THEM Y CIA LTDA | VICIOS MI<br>VICIOS MI | EDICOS<br>EDICOS<br>EDICOS |        | Fecha de pago<br>2014-09-03<br>00:00:00.0<br>2014-10-15<br>00:00:00.0<br>2014-11-13<br>00:00:00.0 | valor de<br>Consignacion<br>\$100,000<br>\$45,000<br>\$50,000 | Ver<br>detalle<br>Pdf xls<br>Pdf xls<br>Pdf xls |

Figura 17 - Detalle de la consulta

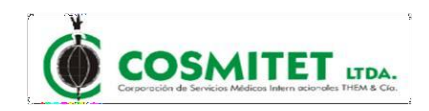

# Una vez hecha la búsqueda el sistema permitirá descargar las dispersiones en formato pdf o formato en excel, Figura 18, figura 19

|             | COSMITET LTDA COORPORACION DE SERVICIOS MEDICOS INTERNACIONALES THEM Y CIA LTDA |         |            |            |      |                           |              |                     |                       |                        |                           |             |                      |                       |
|-------------|---------------------------------------------------------------------------------|---------|------------|------------|------|---------------------------|--------------|---------------------|-----------------------|------------------------|---------------------------|-------------|----------------------|-----------------------|
|             | NOTIFICACIÓN A PROVEEDORES                                                      |         |            |            |      |                           |              |                     |                       |                        |                           |             |                      |                       |
| NIT TERCERO | NOMBRE TERCERO                                                                  | FACTURA | FECHA PAGO | SUBTOTAL   | IVA  | RETENCIÓN EN<br>LA FUENTE | RETENCIÓN DE | RETENCIÓN DE<br>ICA | SALDO NOTAS<br>DÉBITO | SALDO NOTAS<br>CRÉDITO | DESCUENTOS<br>FINANCIEROS | TOTAL PAGOS | CÓDIGO<br>DISPERSIÓN | COMPROBANTE<br>EGRESO |
| 25234978    | LILIANA CLEMENCIA GRAJALES AGUIRRE                                              | TH43B3  | 30/04/2014 | 435,400.00 | 0.00 | 0.00                      | 0.00         | 0.00                | 0.00                  | 0.00                   | 0.00                      | 400,568.00  | 1650                 | 9218                  |

Figura 18 - Descarga PDF

| Pegar<br>Portapap                                                                                                    | x<br>Ina ≁<br>≪<br>peles ⊡ | SansSerif 12 × A<br>N K S × H × 2 ×<br>Fuente |                   | ≫ ~ eb.                     | Ajustar texto<br>Combinar y cent | trar ~ \$               | eneral<br>~ % 000<br>Número                      | *<br>\$00 \$00<br>\$00               | Formato<br>condicional ∽    | Dar formato<br>como tabla ~<br>Estilos | Estilos de<br>celda ~          | Eliminar<br>Formato Celdas        | × Σ ×<br>× Φ × α                 | denary<br>filtrar ~ se<br>Edición | Buscar y<br>eleccionar *       |
|----------------------------------------------------------------------------------------------------|----------------------------|-----------------------------------------------|-------------------|-----------------------------|----------------------------------|-------------------------|--------------------------------------------------|--------------------------------------|-----------------------------|----------------------------------------|--------------------------------|-----------------------------------|----------------------------------|-----------------------------------|--------------------------------|
| 8 5                                                                                                    | 5 × ∂ × ∓                  |                                               |                   |                             |                                  |                         |                                                  |                                      |                             |                                        |                                |                                   |                                  |                                   |                                |
| A1                                                                                                    |                            | ▼ : × ✓ f <sub>x</sub> COS                    | MITET LTDA COORPO | RACION DE S                 | ERVICIOS MED                     | DICOS INTER             | NACIONAL                                         | S THEM Y CI                          | A LTDA                      |                                        |                                |                                   |                                  |                                   |                                |
| 34 <u> </u>                                                                                                    | A                          | B                                             | С                 | D                           | E                                | F                       | G                                                | н                                    | 1                           | J                                      | К                              | Ľ                                 | M                                | N                                 | 0                              |
| 1                                                                                                    |                            |                                               | C                 | OSMITET LTDA                | COORPORACION                     | N DE SERVICIO           | S MEDICOS II                                     | TERNACIONA                           | LES THEM Y C                | IA LTDA                                |                                |                                   |                                  |                                   |                                |
| and the second second se |                            |                                               |                   |                             |                                  |                         |                                                  |                                      |                             |                                        |                                |                                   |                                  |                                   | 1                              |
| 2                                                                                                    |                            |                                               |                   |                             | NOTI                             | FICACIÓN                | A PROVEE                                         | DORES                                |                             |                                        |                                |                                   |                                  |                                   |                                |
| 2<br>3 TER                                                                                                    | IIT<br>CERO                | NOMBRE TERCERO                                | FACTURA           | FECHA<br>PAGO               | NOTI<br>SUBTOTAL                 | FICACIÓN                | A PROVEE<br>RETENCION<br>EN LA<br>FUENTE         | DORES<br>RETENCIÓN<br>DE IVA         | RETENCIÓN<br>DE ICA         | SALDO NOTAS<br>DÉBITO                  | SALDO NOTAS<br>CRÉDITO         | DESCUENTOS<br>FINANCIEROS         | TOTAL PAGOS                      | CODIGO<br>DISPERSIÓ<br>N          | COMPROBAN<br>TE EGRESO         |
| 2<br>3 TER<br>4 252                                                                                                    | IIT<br>CERO<br>34978 LI    | NOMBRE TERCERO                                | FACTURA<br>TH4383 | FECHA<br>PAGO<br>30/04/2014 | NOTI<br>SUBTOTAL<br>435.400,00   | FICACIÓN<br>IVA<br>0,00 | A PROVEE<br>RETENCION<br>EN LA<br>FUENTE<br>0,00 | DORES<br>RETENCIÓN<br>DE IVA<br>0,00 | RETENCIÓN<br>DE ICA<br>0,00 | SALDO NOTAS<br>DÉBITO<br>0,00          | SALDO NOTAS<br>CRÉDITO<br>0,00 | DESCUENTOS<br>FINANCIEROS<br>0,00 | TOTAL PAGOS<br>400.568,00        | CODIGO<br>DISPERSIÓ<br>N<br>1650  | COMPROBAN<br>TE EGRESO<br>9218 |
| 2<br>3 TER<br>4 252<br>5<br>6                                                                                                    | IIT<br>CERO<br>34978 LI    | NOMBRE TERCERO                                | FACTURA<br>TH4383 | FECHA<br>PAGO<br>30/04/2014 | NOTI<br>SUBTOTAL<br>435.400,00   | FICACIÓN<br>194<br>0,00 | A PROVEE<br>RETENCION<br>EN LA<br>FUENTE<br>0,00 | DORES<br>RETENCIÓN<br>DE IVA<br>0,00 | RETENCIÓN<br>DE ICA<br>0,00 | SALDO NOTAS<br>DÉBITO<br>0,00          | SALDO NOTAS<br>CRÉDITO<br>0,00 | DESCUENTOS<br>FINANCIEROS<br>0,00 | TOTAL PAGOS<br>400.568,00        | CODIGO<br>DISPERSIÓ<br>N<br>1650  | COMPROBAN<br>TE EGRESO<br>9218 |
| 2<br>3 TER<br>4 252<br>5<br>6<br>7<br>8                                                                                                    | IIT<br>CERO<br>34978 LI    | NOMBRE TERCERO                                | FACTURA<br>TH4383 | FECHA<br>PAGO<br>30/04/2014 | NOTI<br>SUBTOTAL<br>435.400,00   | FICACIÓN<br>1VA<br>0,00 | A PROVEE<br>RETENCION<br>EN LA<br>FUENTE<br>0,00 | DORES<br>BETENCIÓN<br>DE IVA<br>0,00 | RETENCIÓN<br>DE ICA<br>0,00 | SALDO NOTAS<br>DÉBITO<br>0,00          | SALDO NOTAS<br>CRÉDITO<br>0,00 | DESCUENTOS<br>FINANCIEROS<br>0,00 | TOTAL PAGOS<br>400.568,00        | CODIGO<br>DISPERSIÓ<br>N<br>1650  | COMPROBAN<br>TE EGRESO<br>3218 |
| 2<br>3 TER<br>4 252<br>5<br>6<br>7<br>8<br>3<br>9                                                                                                    | IIT<br>CERO<br>34978 LI    | NOMBRE TERCERO                                | FACTURA<br>TH4383 | FECHA<br>PAGO<br>30/04/2014 | NOTI<br>SUBTOTAL<br>435.400,00   | FICACIÓN<br>174<br>0,00 | A PROVEE<br>RETENCION<br>EN LA<br>FUENTE<br>0,00 | DORES<br>BETENCIÓN<br>DE IVA<br>0,00 | RETENCIÓN<br>DE ICA<br>0,00 | SALDO NOTAS<br>Débito<br>0,00          | SALDO NOTAS<br>CRÉDITO<br>0,00 | DESCUENTOS<br>FINANCIEROS<br>0,00 | TOTAL PAGOS<br>400.568,00        | CODIGO<br>DISPERSIÓ<br>N<br>1650  | COMPROBAN<br>TE EGRESO<br>3218 |
| 2<br>3 TER<br>4 252<br>5<br>6<br>7<br>8<br>9<br>10<br>11                                                                                                    | IIT<br>CERO<br>34978 LI    | NOMBRE TERCERO                                | FACTURA<br>TH4383 | FECHA<br>PAGO<br>30/04/2014 | NOTI<br>SUBTOTAL<br>435.400,00   | FICACIÓN<br>174<br>0,00 | A PROVEE<br>RETENCION<br>EN LA<br>FUENTE<br>0,00 | DORES<br>RETENCIÓN<br>DE IVA<br>0,00 | RETENCIÓN<br>DE ICA<br>0.00 | SALDO NOTAS<br>DÉBITO<br>0,00          | SALDO NOTAS<br>CRÉDITO<br>0,00 | DESCUENTOS<br>FINANCIEROS<br>0,00 | TOTAL PAGOS<br>400.568,00        | CODIGO<br>DISPERSIÓ<br>N<br>1650  | COMPROBAN<br>TE EGRESO<br>3218 |
| 2<br>3<br><b>TER</b><br>4<br>252<br>5<br>6<br>7<br>8<br>9<br>10<br>11<br>12<br>13                                                                                                    | IIT<br>CERO<br>34978 LI    | NOMBRE TERCERO                                | FACTURA<br>Th4383 | FECHA<br>PAGO<br>30/04/2014 | NOTI<br>SUBTOTAL<br>435.400,00   | FICACIÓN<br>174<br>0.00 | A PROVEE<br>RETENCION<br>EN LA<br>FUENTE<br>0,00 | DORES<br>RETENCIÓN<br>DE IVA<br>0,00 | RETENCIÓN<br>DE ICA<br>0,00 | SALDO NOTAS<br>DÉBITO<br>0,00          | SALDO NOTAS<br>CRÉDITO<br>0,00 | DESCUENTOS<br>FINANCIEROS<br>0,00 | <b>TOTAL PAGOS</b><br>400.568,00 | CODIGO<br>DISPERSIÓ<br>N<br>1650  | COMPROBAN<br>TE EGRESO<br>9218 |

Figura 19 - Descarga EXCEL

Página 16 de 17

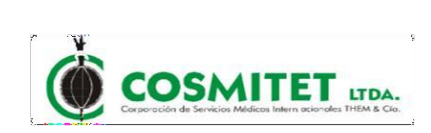

### 4.3 Cambio de Contraseña

Para realizar cambio de contraseña dar clic en la opción "Cambiar contraseña" en el menú derecho.Figura 20

| DUSOFT                |                    |
|-----------------------|--------------------|
| 0                     | Proveedores Dusoft |
| Hola, usuar<br>Online |                    |
| 😤 Certificados <      |                    |
| 📽 Consultar Pagos 🤇   | Contraseña Nueva   |
| 🗭 Cambiar contraseña  |                    |
| 🗭 Salir               | Agregar contraseña |
|                       | Guardar            |
|                       |                    |
|                       |                    |

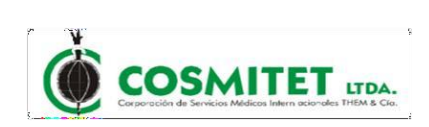

## 5. Salir del Sistema

Para salir del sistema se recomienda dar clic en la opción "SALIR" en el menú derecho. Figura 20

| DUSOFT                      |                    |
|-----------------------------|--------------------|
| 9                           | Proveedores Dusoft |
| Hola, PROVEEDOR UNO  Online |                    |
| Certificados <              |                    |
| 📽 Consultar Pagos 🛛 <       |                    |
| 🕞 Salir                     |                    |
|                             |                    |
|                             |                    |

Figura 20 - SALIR